# Kurzanleitung IntelliLink-e Opel OnStar

Der Startbildschirm enthält Anwendungskacheln. Die Anordnung der Kacheln kann durch Drücken auf **Edit** links am Bildschirm personalisiert werden.

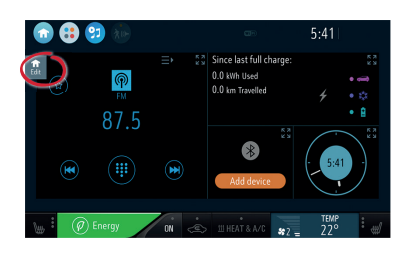

In der oberen rechten Ecke einer Kachel auf B drücken, um sie auf den Vollbildmodus zu vergrößern.

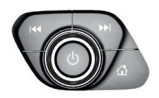

Die Bedienelemente darunter ergänzen den Touchscreen:

Kurz O drücken, um die Audiowiedergabe stummzuschalten. Drücken und halten (ca. 2 Sekunden), um das Infotainment-Display auszuschalten.

### Anwendungsübersichtsseite

Durch Drücken auf 💮 in der oberen Leiste werden weitere Anwendungen angezeigt.

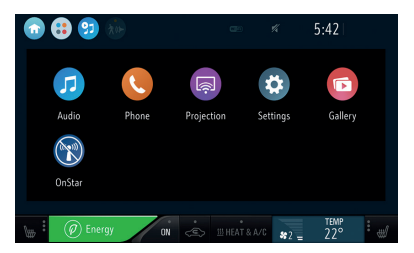

Diese Seite bietet Zugriff auf die allgemeinen Einstellungen, auf die Telefon-Projection und auf das OnStar-Menü.

auswählen, um zum Startbildschirm zurückzukehren.

## Energiemenü

Zum Öffnen des Energiemenüs

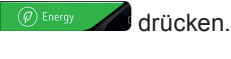

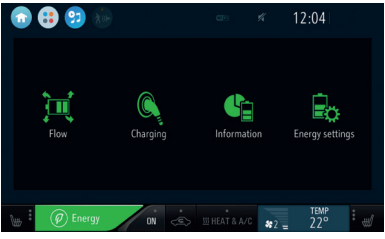

**Stromfluss:** Der Energiefluss zwischen dem Hochvoltakku und der elektrischen Antriebseinheit wird dargestellt.

Akku wird geladen: Hier können die Ladeoptionen für das Fahrzeug ausgewählt werden.

Information: Energiedetails, Verwendung und Verlauf anzeigen. Tipps zum Verbessern des Fahrverhaltens und Erhöhen der Reichweite werden angezeigt.

**Energieeinstell.**: Hier können Einstellungen in Bezug auf die Energie im Infotainment System festgelegt werden.

### Audio

auswählen, um den Audiobildschirm zu vergrößern. Alternativ auf der Anwendungsübersichtsseite auf **Audio** drücken.

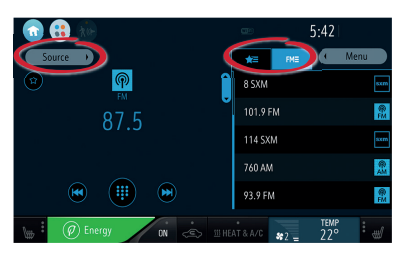

#### Audioquellen wechseln

**Quelle** drücken, um die Audioquelle (z. B. FM-Radio oder USB-Musik) zu wechseln.

#### Radiosender durchsuchen

drücken, um die Liste der Radiosender anzuzeigen.

### Radio-Favoriten speichern

Einen beliebigen Radiosenderfavoriten drücken und halten (ca. 2 Sekunden) oder auf O drücken, um den aktuell wiedergegebenen Sender als Favoriten zu speichern.

## Mobiltelefone

auswählen, um den Telefonbildschirm zu vergrößern. Alternativ auf der Anwendungsübersichtsseite auf **Telefon** drücken.

| 💿 🤀 😏 🛞    |           | <b>G</b> 20    | th.  | 5:42        |
|------------|-----------|----------------|------|-------------|
| Devices    | Connected |                |      |             |
|            |           |                |      |             |
|            |           |                |      |             |
|            |           |                |      |             |
|            |           |                |      |             |
| Add device |           |                |      |             |
| 👘 🗐 Energy | DN 🚓      | 111 HEAT & A/C | *2 = | TEMP<br>22° |

Um ein Mobilgerät über Bluetooth zu koppeln, **Neues Gerät** auswählen und die Anweisungen befolgen. Sicherstellen, dass Bluetooth und alle notwendigen Einstellungen auf dem Mobilgerät aktiviert sind und das Gerät auf sichtbar eingestellt ist.

Nach der Kopplung müssen bestimmte Geräteeinstellungen auf dem Gerät aktiviert werden (z. B. Telefonbuchzugriff).

## Android Auto und Apple CarPlay

Mit Android Auto und Apple CarPlay kann mit dem Infotainment System auf zertifizierte Apps von kompatiblen Smartphones zugegriffen werden. Erkundigen Sie sich bei Ihrem Mobiltelefonanbieter, ob Ihr Telefon kompatibel ist und Android Auto oder Apple CarPlay in Ihrem Land verfügbar ist.

So verwenden Sie Android Auto und/oder Apple CarPlay:

- Die App "Android Auto" aus dem Google Play Store auf Ihr Mobiltelefon herunterladen. Für Apple CarPlay ist keine App erforderlich.
- 2. Sicherstellen, dass Apple CarPlay oder Android Auto im Infotainment System aktiviert ist. Auf **Einstellungen** auf dem Startbildschirm drücken und dann den entsprechenden Menüeintrag aktivieren.
- Das Android-Mobiltelefon oder das Apple iPhone mithilfe des kompatiblen USB-Kabels an einem USB-Anschluss anschließen. Um eine optimale Leistung zu garantieren, das werkseitig mitgelieferte USB-Kabel des Geräts verwenden. Kabel aus dem Zubehörmarkt oder von Drittanbietern funktionieren möglicherweise nicht.

Um Android Auto zu verwenden, müssen bestimmte Geräteeinstellungen auf

dem Android-Mobiltelefon aktiviert werden.

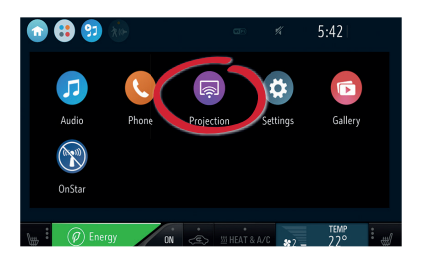

Das **Projection**-Symbol auf der Anwendungsübersichtsseite wird abhängig vom Mobiltelefon in Android Auto oder Apple CarPlay geändert. Android Auto bzw. Apple CarPlay wird automatisch gestartet, wenn die Einstellung **USB-Autostart** aktiviert ist. Andernfalls das Symbol auf der Anwendungsübersichtsseite auswählen.

Hinweis: Um den Akku eines Smartphones ohne Starten der Mobiltelefon-Projection zu laden, Apple CarPlay bzw. Android Auto deaktivieren (Schritt 2) und das Mobiltelefon mit einem USB-Kabel am Infotainment System anschließen.

## Sprachsteuerung am Smartphone

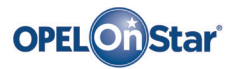

Hinweis: Gilt nur, wenn Ihr Fahrzeug mit Opel OnStar ausgestattet ist. Der 4G/LTE WLAN-Hotspot ist möglicherweise nicht in allen Ländern verfügbar.

OnStar ist Ihr persönlicher Konnektivitäts- und Mobilitäts-Assistent.

Wenn Sie sich bei OnStar anmelden möchten, wenden Sie sich bitte an Ihren Opel-Händler oder drücken Sie on.

#### **OnStar-Tasten**

Es befinden sich drei OnStar-Tasten in der Dachkonsole (oder Innenspiegel) im Fahrzeug.

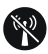

- Das OnStar WLAN-Einstellungsmenü öffnen.
- Eingehenden OnStar-Berateranruf annehmen/ aktuellen beenden.
- Die Standortmaskierung aktivieren. Gedrückt halten, bis Sie eine Sprachaufforderung zum Aktivieren/Deaktivieren der Standortmaskierung hören. Bei aktivierter Funktion wird die Fahrzeugortung lediglich bei einem Notfall an OnStar übertragen. Die Standortmaskierungseinstellung wird beibehalten, bis die Funktion geändert wird.

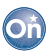

• Eine Verbindung mit einem OnStar-Berater herstellen (z. B. für eine Ferndiagnose oder um Unterstützung anzufordern).

### SOS

• Einen Notruf abgeben, der Sie mit einem OnStar-Berater verbindet (z. B. bei einem Unfall oder medizinischen Notfall).

#### **OnStar WLAN-Hotspot**

So verbinden Sie ein Mobilgerät mit dem OnStar WLAN-Hotspot des Fahrzeugs:

- 1. Eine WLAN-Netzwerksuche auf Ihrem Mobilgerät starten.
- 2. Ihren Fahrzeug-Hotspot aus der Liste wählen.
- Das Kennwort auf Ihrem Mobilgerät eingeben, wenn Sie dazu aufgefordert werden.

W drücken, um die OnStar WLAN-Einstellungen zu öffnen und so den Fahrzeug-Hotspot-Namen (SSID) und das Passwort anzuzeigen.

Weitere Informationen über OnStar und das Infotainment System sind in der Betriebsanleitung, durch Drücken auf on und online verfügbar.

Copyright by Opel Automobile GmbH, Rüsselsheim, Germany

Ausgabe: Januar 2018

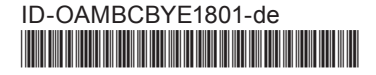